## ALLEGATO 1

## SIMULAZIONE ACQUISIZIONE CONTRATTI DL – UTENTE SCUOLA

L'utente scuola accedendo al Sistema SIDI potrà accedere alla funzione di Simulazione seguendo il percorso:

SIDI  $\rightarrow$  Applicazioni  $\rightarrow$  Gestione Finanziario Contabile  $\rightarrow$  Amministrazione Integrata Contabilità  $\rightarrow$  GePOS  $\rightarrow$  Contratti DL  $\rightarrow$  Simulazione acquisizione contratti DL

| SIDI<br>Sistema info      | ormativo dell'Istruz | ione                                                  |                     |                        |                |
|---------------------------|----------------------|-------------------------------------------------------|---------------------|------------------------|----------------|
| DATI PROFILO 🗸 🗸          | APPLICAZIONI         | AVVISI                                                | DOCUMENTI E MANUALI | ASSISTENZA             |                |
|                           |                      | Applicazioni SID                                      | I                   | Filtra: Inserisci le p | rime lettere 🔀 |
|                           |                      | Alunni                                                |                     |                        | ~              |
|                           |                      | Assistenza                                            |                     |                        | ~              |
|                           |                      | Fascicolo Personale                                   | Scuola              |                        | ~              |
|                           |                      | Formazione                                            |                     |                        | ~              |
|                           |                      | Gestione Anno Scola                                   | istico              |                        | ~              |
|                           |                      | GESTIONE FINANZIA                                     | RIO-CONTABILE       |                        | ^              |
|                           |                      | Amministrazione Integra                               | ata Contabilità     |                        |                |
|                           |                      | Bilancio Scuole                                       |                     |                        |                |
|                           |                      | Fatturazione Elettronica     Eondi Strutturali Europe | i CA                |                        |                |
|                           |                      | <ul> <li>Inventario</li> </ul>                        |                     |                        |                |
|                           |                      | Oneri e Flussi Finanziari                             | Scuole              |                        |                |
|                           |                      | Revisori Contabili                                    |                     |                        |                |
|                           |                      | Gestione Utenze                                       |                     |                        | ~              |
|                           |                      | Governo e Controllo                                   |                     |                        | ~              |
| web/elenco-applicazioni#0 |                      | Polis                                                 |                     |                        | ~              |

Accede come utente scuola

|                                          |                 | AMMINISTRAZIONE INT | EGRATA CONTABILITĂ |  |
|------------------------------------------|-----------------|---------------------|--------------------|--|
| 4                                        |                 |                     |                    |  |
| Imposta Filtro Ricerca                   |                 |                     |                    |  |
| Anno Finanziario: 2020                   | Anno Competenza | Anno Scolastico     | v                  |  |
| * = campo obbligatorio                   |                 |                     |                    |  |
| - Dati non disponibili                   |                 |                     |                    |  |
| Non sono disponibili dati per l'anno fin | anziario .      |                     |                    |  |
|                                          |                 |                     |                    |  |

Dal menu seleziona "*Gepos / Contratti DL / Simulazione Acquisizione Contratti DL*" seguendo l'iter illustrato nelle maschere di seguito presentate.

| MENÙ FUNZIONI - AMICA - AMMINISTRAZIONE |  | STRAZIONE INTEGRATA CONTABILITÀ                       | UTENTE SCUOLA |
|-----------------------------------------|--|-------------------------------------------------------|---------------|
| INTEGRATA CONTABILE                     |  |                                                       |               |
| Gepos                                   |  | ione Punti Ordinanti di Spesa - GePOS                 |               |
| CONTRATTI DL                            |  | one Punti Ordinanti di Spesa                          |               |
| Monitoraggi                             |  |                                                       |               |
| Simulazione Acquisizione contratti DL   |  |                                                       |               |
| CRUSCOTTI                               |  |                                                       |               |
|                                         |  | n CoBOS - Continue Bunti Ordinanti di Shana ni anguna |               |
|                                         |  |                                                       |               |
|                                         |  |                                                       |               |

| MENÙ FUNZIONI - AMICA - AMMINISTRAZIONE<br>INTEGRATA CONTABILE |   | STRAZIONE INTEGRATA CONTABILITÀ UTENTE SCUOLA |
|----------------------------------------------------------------|---|-----------------------------------------------|
|                                                                |   | iana Dunti Ondinanti di Suasa CaDOS           |
| Gepos                                                          |   | ione Punti Ordinanti di Spesa - GePOS         |
| CONTRATTI DL                                                   |   | ne Punti Ordinanti di Spesa                   |
| Monitoraggi                                                    |   | · ·                                           |
| Simulazione Acquisizione contratti DL                          |   |                                               |
| CRUSCOTTI                                                      | * |                                               |

Selezionando la funzione di "*Simulazione Acquisizione Contratti DL*" il sistema presenterà la seguente maschera di inserimento dei dati della simulazione.

| IENŮ FUNZIONI                      |                      | AMMINISTR     |                                                        | BILITĂ                                                |                 | u         | TENTE SCUOLA -      |                  |  |
|------------------------------------|----------------------|---------------|--------------------------------------------------------|-------------------------------------------------------|-----------------|-----------|---------------------|------------------|--|
| Simulazione Disponibilita Covid    |                      |               |                                                        |                                                       |                 |           |                     |                  |  |
| Simulazione Disponibilita Covi     | d - STATO GEPOS: ATT | πνο           |                                                        |                                                       |                 |           |                     |                  |  |
|                                    |                      |               |                                                        |                                                       |                 |           |                     | ĸ                |  |
| Dati                               |                      |               |                                                        |                                                       |                 |           |                     | ĸ                |  |
| Data presa di servizio: 25/11/2020 |                      |               | Data fine del contratto:                               |                                                       |                 | 8/06/2021 |                     |                  |  |
| istituto principale:               | ale: APIS00200G      |               |                                                        |                                                       |                 |           | Legenda Simulazione |                  |  |
|                                    |                      |               | Inserimento Nuova Simulazion<br>DATA AGGIORNAMENTO - 2 | e - Anno Finanziario 2020<br>5-11-2020 alle ore 12:25 |                 |           |                     |                  |  |
| /isualizza 10 💌 righe per pagina   |                      |               | FI                                                     | tra                                                   |                 |           |                     |                  |  |
| Profilo Professionale              | Tipo Contratto       | Costo Mensile | Costo Giornaliero Ferie                                | Giorni Ferie                                          | Num. Dipendenti | Durata gg | Orario Settimanale  | Fabbisogno       |  |
| SELEZIONA                          | DL34 🔽               | 0             | 0                                                      | 17,38                                                 | 0               | 196       | 0                   |                  |  |
| SELEZIONA                          | DL34 💙               | 0             | 0                                                      | 17,38                                                 | 0               | 196       | 0                   |                  |  |
| SELEZIONA 💌                        | DL34 💌               | 0             | 0                                                      | 17,38                                                 | 0               | 196       | 0                   |                  |  |
| SELEZIONA                          | DL34 💌               | 0             | 0                                                      | 17,38                                                 | 0               | 196       | 0                   |                  |  |
| SELEZIONA                          | DL34 💙               | 0             | 0                                                      | 17,38                                                 | 0               | 196       | 0                   |                  |  |
| SELEZIONA                          | DL34 💙               | 0             | 0                                                      | 17,38                                                 | 0               | 196       | 0                   |                  |  |
| SELEZIONA 💌                        | DL34 💌               | 0             | 0                                                      | 17,38                                                 | 0               | 196       | 0                   |                  |  |
| SELEZIONA 💌                        | DL34 💌               | 0             | 0                                                      | 17,38                                                 | 0               | 196       | 0                   |                  |  |
| SELEZIONA                          | DL34                 | 0             | 0                                                      | 17,38                                                 | 0               | 196       | 0                   |                  |  |
| SELEZIONA                          | DL34 💌               | 0             | 0                                                      | 17,38                                                 | 0               | 196       | 0                   |                  |  |
| essun risultato                    |                      |               |                                                        |                                                       |                 |           | Primo Precedente    | Successivo Ultim |  |
|                                    |                      |               | Pulisci Simulazione                                    | Attiva Simulazione                                    |                 |           |                     |                  |  |
| Risultato Simulazione Disponit     | oilità Covid         |               |                                                        |                                                       |                 |           |                     |                  |  |
|                                    |                      |               |                                                        |                                                       |                 |           |                     |                  |  |

La maschera di simulazione presenta i campi di seguito descritti:

**Data presa di servizio**: la data di presa servizio viene impostata automaticamente con la data del giorno in cui viene effettuata la simulazione ma il campo è modificabile dall'utente;

*Data fine del contratto*: la data di fine contratto è valorizzata con la data del termine previsto dal decreto definito ma può essere modificata dall'utente;

*Istituto Principale*: il campo viene <u>impostato automaticamente</u> sulla base della scuola che accede al sistema e non è modificabile;

*Legenda simulazione*: selezionando la legenda è possibile visualizzare alcune informazioni relative al sistema.

**Profilo Professionale**: il campo presenta l'elenco delle figure professionali previste per le categorie "Assistente amministrativo/tecnico" e "Collaboratore scolastico". Il dettaglio delle figure professionali è legato:

- a. alle ore settimanali previste dal contratto collettivo nazionale
- b. al costo previsto dalle tabelle contrattuali associato a ciascuna figura professionale

*<u>Tipo Contratto</u>*: il campo presenta la distinzione tra contratti e sostituzioni

<u>Costo Mensile</u>: il campo presenta automaticamente il costo mensile legato al profilo professionale selezionato;

<u>Costo Giornaliero Ferie</u>: il campo presenta automaticamente il valore del costo giornaliero delle ferie in base al numero dei giorni del contratto calcolati sulla base della data di inizio e fine del contratto inseriti nella maschera;

<u>Giorni Ferie</u>: il campo presenta automaticamente il numero dei giorni di ferie maturato sulla base della data di inizio e fine del contratto inseriti nella maschera. Può essere modificato, ma non può superare il massimo numero dei giorni di ferie maturabili nel periodo di validità del contratto;

*Numero dipendenti*: il campo consente di inserire il numero dei dipendenti sui quali si vuole effettuare la simulazione;

*Durata Giorni*: il campo presenta automaticamente il numero dei giorni di durata del contratto, inseriti come intervallo di date della simulazione. Il numero dei giorni è modificabile dall'utente sulla base delle esigenze dello stesso, senza essere vincolato al periodo indicato nella simulazione;

Orario settimanale: il campo presenta automaticamente il numero delle ore lavorate nella settimana;

*Fabbisogno*: il campo fabbisogno presenta l'importo lordo stato calcolato sulla base dei valori inseriti nei campi della maschera di simulazione.